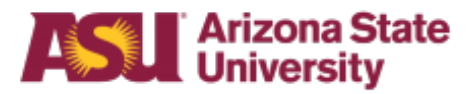

## ASU Purchasing and Business Services SunRISE – Contracts and Bids

SunRISE Contracts and Bids allows users to:

- Participate as a Request for Proposal Committee Member upon invitation and review the contents of the RFP and all proposals submitted.
- View existing contracts, submit new contract requests and track status of contract development.

How to Access:

- 1. Make sure you are logged into MyASU- ASURite and Password
- 2. Click on the Register Now link that will send you to a WorkDay Department Role Request
- 3. Under "Roles", select "Jaggaer Procurement Requestor"

| Roles                               |
|-------------------------------------|
| Jaggaer                             |
| Jaggaer Procurement Requestor (ASU) |

- 4. Under "Reviewer", select your cost center manager
- 5. Under "Organizations", select your cost center code
- 6. Select "Submit" at the bottom of the form
- 7. ASU ServiceNow will send you a confirmation email that your request is completed.

Note: If you have been asked to evaluate a Request for Proposal please forward the confirmation email to the buyer who is conducting the RFP so they can add you as a committee member to the RFP.

8. Access the site

Please contact your buyer or <u>PurchQ</u> if you have any questions